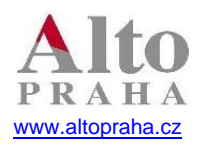

# JAK ZMĚNIT SAZBU DPH U SKUPIN PRODUKTŮ, KTERÉ OD 1.5.2020 SPADAJÍ DO NOVÉ SAZBY 10 %?

Od 1.5.2020 se mění sazba DPH u produktů konzumovaných v provozovně, zároveň ale bude jiná sazba pro produkty konzumované mimo provozovnu. Následující návod Vás provede nastavením 10% sazby DPH a zároveň vytvořením cenové hladiny pro prodej s sebou. Pokud chcete pouze změnit DPH u jednotlivých skupin, postupte, prosím, na bod č. 4 tohoto návodu.

#### 1. Zjištění používané verze FoodMan

- 1.1. Na horní liště najdete datum verze, kterou používáte, pokud je její datum 2020-04-26 a vyšší můžete pokračovat v návodu na změnu DPH. Pokud je Vaše verze nižší a potřebujete zjistit volné cenové hladiny pro prodej, prosíme o kontakt na <u>dph@altopraha.cz</u>.
- 1.2. Food přidá novou sazbu dph automaticky, po upgradu je však potřeba ho vypnout a znovu zapnout.

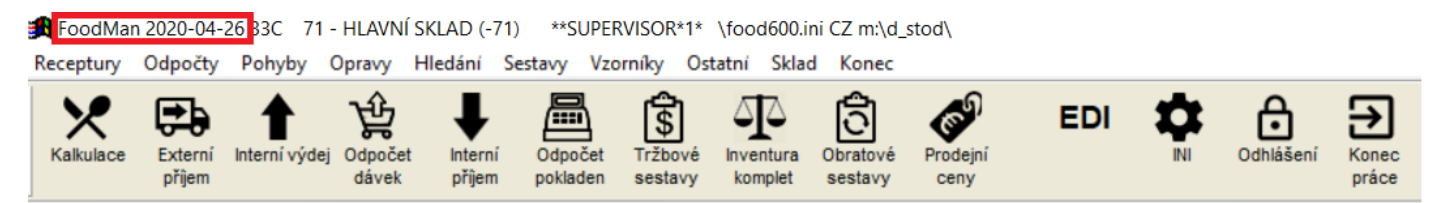

# 2. Zjištění používaných cenových hladin na jednotlivých pokladnách

### 2.1. Po spuštění FoodManu najdete v Konec/Zobrazení použitých cenových hladin

FoodMan 2020-04-26 33C 71 - HLAVNÍ SKLAD (-71) \*\*SUPERVISOR\*1\* \food600.ini CZ m.\d\_stod\
 Receptury Odpočty Pohyby Opravy Hledání Sestavy Vzorníky Ostatní Sklad Konec

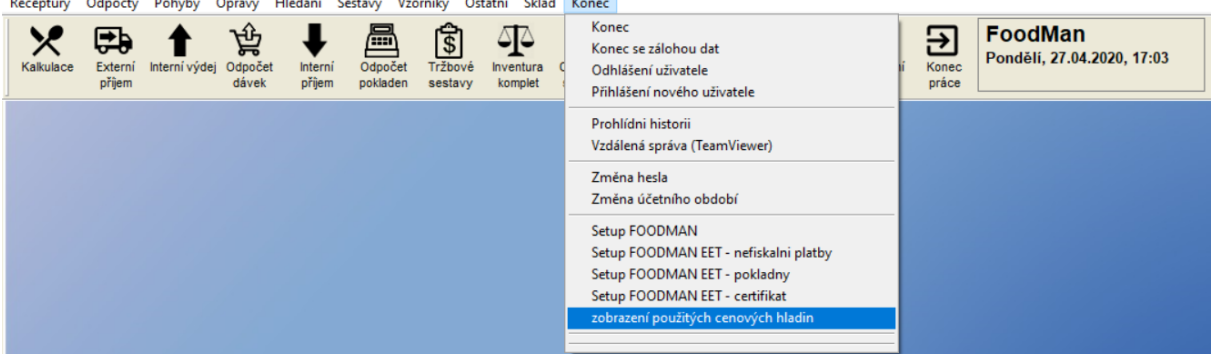

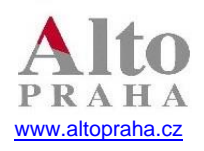

2.2. Objeví se sestava, kde vidíte používané pokladní hladiny včetně sazeb DPH, které se zde vyskytují. Například u pokladny 01 – Pokladna Horní je použitá cenová hladina 1. a 5. Dvojčíslí ve sloupečku cenová hladina ukazuje použitou cenovou hladinu ve FoodManu, kterou dále použijete pro kopii prodejních cen. Tato sestava nám pomůže se rozhodnout, které cenové hladiny pro jednotlivé pokladny máme volné a můžeme je použít pro prodej s sebou.

| 11 1 1 1 100% V 1x1 | / 🗛 🥌 🗗 🖅 📰 XLS Data XLS 📭                                                    |      |             |
|---------------------|-------------------------------------------------------------------------------|------|-------------|
|                     | Modrá stodola<br>Kasa Cen.hladina Pouzite sazby DPH<br>01 01 - POKLADNA HORNÍ | Page | 1 27.04.202 |
|                     | kasová hladina č. 1 01 15% 21%                                                |      |             |
|                     | kasová hladina č. 2 02 nepouzito                                              |      |             |
|                     | kasová hladina č. 3 03 nepouzito                                              |      |             |
|                     | kasová hladina č. 4 04 nepouzito                                              |      |             |
|                     | kasová hladina č. 5 05 15% 21%                                                |      |             |
|                     | kasová hladina č. 6 06 nepouzito                                              |      |             |
|                     | kasová hladina č. 7 07 nepouzito                                              |      |             |
|                     | kasová hladina č. 8 08 nepouzito                                              |      |             |
|                     | kasová hladina č. 9 09 nepouzito                                              |      |             |

3. Kopie prodejních cen do cenové hladiny, kterou jsme zvolili pro prodej s sebou.

## 3.1. Vzorníky/ Prodejní ceny

FoodMan 2020-04-26 33C 71 - HLAVNÍ SKLAD (-71) \*\*SUPERVISOR\*1\* \food600.ini CZ m:\d\_stod\

| Receptury | Odpočty | Pohyby             | Opravy | Hledání   | Sestavy  | Vzorníky                   | Ostatní                           | Sklad    | Konec |            |     |           |       |
|-----------|---------|--------------------|--------|-----------|----------|----------------------------|-----------------------------------|----------|-------|------------|-----|-----------|-------|
| Kalkulace | Externí | 1<br>Interní výdej | Odpoče | et Intern | í Odpo   | Sklado<br>Prodej<br>Umístě | vé karty<br>ní ceny<br>ění na pok | ladny    |       | р<br>lejní | EDI | Odhlášení | Konec |
|           | přijem  |                    | dávek  | přijen    | n poklad | Umístě                     | éní druhů r                       | na pokla | adny  | ny         |     |           | práce |

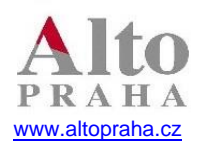

# FoodMan

### Software s více než 25letou zkušeností

## 3.2. Zvolíme tlačítko Kopie cen

| 🔀 Prodejní ceny - jen receptury |           |             |            |          |           |                |            |
|---------------------------------|-----------|-------------|------------|----------|-----------|----------------|------------|
| Hledání                         | Druh      |             |            |          |           |                | Mena:      |
|                                 |           | ~           |            |          |           |                | CZK 🗸      |
| název                           | kód       | druh kalk   | cena prům. | Cena01   | FC01      | Cena02         | FC02 Ct A  |
| predkrm                         |           | Texty       | 0,0000     | 0,00     | 9999,00%  | 0,00           | 9999,00%0  |
| aberdeen angus ks               |           | Vino        | 0,0000     | 490,00   | 0,00%     | 490,00         | 0,00%00    |
| absinth hills It                | 20        | destilaty   | 0,0000     | 0,00     | 9999,00%  | 0,00           | 9999,00%0  |
| absinth hills 0,04 por          | 218       | destilaty   | 0,0000     | 60,00    | 0,00%     | 60,00          | 0,00%00    |
| airone It                       | 100       | likery      | 0,0000     | 0,00     | 9999,00%  | 0,00           | 9999,00%0  |
| airone 0,041 por                |           | likery      | 0,0000     | 0,00     | 9999,00%  | 0,00           | 9999,00%0  |
| airone spritz por               |           | Koktejly    | 0,0000     | 115,00   | 0,00%     | 115,00         | 0,00%0     |
| al capone girl por              |           | Koktejly    | 0,0000     | 135,00   | 0,00%     | 135,00         | 0,00%00    |
| alec bradley tempus c. ks       |           | doutniky    | 0,0000     | 0,00     | 9999,00%  | 0,00           | 9999,00%0  |
| alfred gratien classique ks     |           | sekty       | 0,0000     | 0,00     | 9999,00%  | 0,00           | 9999,00%0  |
| altfernet It                    | 21        | likery      | 0,0000     | 0,00     | 9999,00%  | 0,00           | 9999,00%0  |
| altfernet original It           | 22        | likery      | 0,0000     | 0,00     | 9999,00%  | 0,00           | 9999,00%0  |
| altfernet original 0,041 por    | 23        | likery      | 0,0000     | 60,00    | 0,00%     | 60,00          | 0,00%0     |
| altfernet spiced It             | 24        | likery      | 0,0000     | 0,00     | 9999,00%  | 0,00           | 9999,00%0  |
| altfernet spiced 0,041 por      | 25        | likery      | 0,0000     | 60,00    | 0,00%     | 60,00          | 0,00%0     |
| altos ibericos crianza t. ks    |           | Vino        | 0,0000     | 490,00   | 0,00%     | 490,00         | 0,00%0     |
| amaretto It                     | 26        | likery      | 0,0000     | 0,00     | 9999,00%  | 0,00           | 9999,00%0  |
| amaretto 0,041 por              | 27        | likery      | 0,0000     | 55,00    | 0,00%     | 55,00          | 0,00%00    |
| andre sekt uni ks               |           | sekty       | 12,6781    | 320,00   | 4,79%     | 320,00         | 4,79%)0    |
| aperol 0,04l por                | 29        | likery      | 0,0000     | 60,00    | 0,00%     | 60,00          | 0,00%0     |
| aperol It It                    | 28        | likery      | 0,0000     | 0,00     | 9999,00%  | 0,00           | 9999,00%0  |
| aperol monin It                 |           | Nealko      | 0,0000     | 0,00     | 9999,00%  | 0,00           | 9999,00%0  |
| aperol spritz por               | 377       | Koktejly    | 0,0000     | 115,00   | 0,00%     | 115,00         | 0,00%00 🗸  |
| <                               |           |             |            |          |           |                | >          |
| 1-5 Ja                          | zyk účtu  | Dedechaset  | Citte.     | Kopie Pi | řepočet 🗤 | a have been to | Canada OK  |
| jazy                            | /k klapek | Podrobnosti | Filu       | cen      | cen Vse   | echny karty    | Calicel OK |

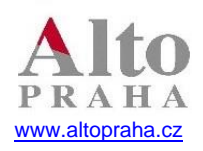

3.3. V kopii cen si do *Odkud* nastavíme hladinu, ze které chcete kopírovat, obvykle je to první pokladní hladina, do pole *Kam* nastavíme zvolenou cenovou hladinu pro prodej s sebou viz. Výše. Označíme sortiment, který chceme kopírovat. Můžeme kopírovat jednotlivé receptury klepnutím na název příslušné receptury nebo můžeme kopírovat celé skupiny, klepnutím na název skupiny. Případně přes tlačítko *Vše* kopírovat celý sortiment.

| Hiedání       Wyběr kalkulace       Mena:         Odkud       1       Kam       02       Vynásobit       1,0000       Nezaokrouhlovať       CZK         mázev       druh kalk       *       black fox shot       por       Alko       0,00%0       99,00%0       99,00%0         absriden       black fox shot       por       Alko       0,00%0       999,00%0       999,00%0       999,00%0       999,00%0       999,00%0       999,00%0       999,00%0       999,00%0       999,00%0       999,00%0       999,00%0       999,00%0       999,00%0       999,00%0       999,00%0       999,00%0       999,00%0       999,00%0       999,00%0       999,00%0       999,00%0       999,00%0       999,00%0       999,00%0       999,00%0       999,00%0       999,00%0       999,00%0       999,00%0       999,00%0       999,00%0       999,00%0       999,00%0       999,00%0       999,00%0       999,00%0       999,00%0       999,00%0       999,00%0       999,00%0       999,00%0       999,00%0       999,00%0       999,00%0       999,00%0       999,00%0       999,00%0       999,00%0       999,00%0       999,00%0       999,00%0       999,00%0       999,00%0       999,00%0       999,00%0       999,00%0       999,00%0       999,00%0       999,                                                                                                    | Prodejní ce      |                            |                                    |           |  |  |  |  |  |  |  |  |  |  |
|----------------------------------------------------------------------------------------------------|------------------|----------------------------|------------------------------------|-----------|--|--|--|--|--|--|--|--|--|--|
| Odkud     01     Kam     02     Vynásobit     1,000/     Nezaokrouhlovat     CZK       název     bl     název     druh kalk       39,00%l0       aberdeen ang<br>aberdeen ang<br>absinth hills 0     black fox shot     por     Alko     39,00%l0     30,00%l0       absinth hills 0     flor de cana 5yo 0,04l     por     Alko     399,00%l0     0,00%l0       airone     gold fox     por     Alko     399,00%l0     0,00%l0       airone prifiz     grog griotkowy     por     Alko     399,00%l0     0,00%l0       alcopne grifit     martel vsop 0,04l     por     Alko     399,00%l0     0,00%l0       alternet origin     mm - cuba libre     por     Alko     399,00%l0     0,00%l0       alternet origin     mm - moscow mule     por     Alko     399,00%l0     399,00%l0       alternet origin     mm - uluamore     por     Alko     399,00%l0     399,00%l0       alternet origin     mm - uluamore     por     Alko     399,00%l0     399,00%l0       alternet spice     pixo cerne     por     Alko     399,00%l0     399,00%l0       alternet spice     gixo cerne     por     Alko     399,00%l0     399,00%l0       alternet spice     gixo c                                                                                                    | Hledání          | 🔀 Výběr kalkulace          | ×                                  | Mena:     |  |  |  |  |  |  |  |  |  |  |
| mázev predkrm black fox por black fox por black fox por black fox shot por Alko black fox shot por Alko black fox por Alko black fox por Alko black fox por Black fox por Black fox por Black fox por Black |                  | Odkud 01 🗸 Kam 02 🗸 V      | /ynásobit 1,0000 Nezaokrouhlovat 🗸 | CZK 🗸     |  |  |  |  |  |  |  |  |  |  |
| → Dredkmm-<br>aberdeen ang<br>black fox shot     por     Alko     >>     >>     >>     >>     >>     >>     >>     >>     >>     >>     >>     >>     >>     >>     >>     >>     >>     >>     >>     >>     >>     >>     >>     >>     >>     >>     >>     >>     >>     >>     >>     >>     >>     >>     >>     >>     >>     >>     >>     >>     >>     >>     >>     >>     >>     >>     >>     >>     >>     >>     >>     >>     >>     >>     >>     >>     >>     >>     >>     >>     >>     >>     >>     >>     >>     >>     >>     >>     >>     >>     >>     >>     >>     >>     >>     >>     >>     >>     >>     >>     >>     >>     >>     >>     >>     >>     >>     >>     >>     >>     >>     >>     >>     >>     >>     >>     >>     >>     >>     >>     >>     >>     >>     >>     >>     >>     >>     >>     >>     >>     >>     >>     >>     >>     >>     >>     >>     >>     >>     >>     >>     >> <td>název</td> <td>lbl název</td> <td>druh kalk</td> <td>Ce A</td>                                                                                                    | název            | lbl název                  | druh kalk                          | Ce A      |  |  |  |  |  |  |  |  |  |  |
| absinth hills     black fox shot     por     Alko     0,00%0       absinth hills     for de cana 5yo 0,041     por     Alko     0,00%0       airone     gold fox     por     Alko     0,00%0       airone 0,041     grog griotkowy     por     Alko     0,00%0       airone spritz     grog griotkowy     por     Alko     0,00%0       airone spritz     grog grum     por     Alko     0,00%0       alcapone girl     martel vsop 0,041     por     Alko     0,00%0       alcapone girl     martel vsop 0,041     por     Alko     0,00%0       alcapone girl     martel octall     por     Alko     0,00%0       alffernet     mm - cuba libre     por     Alko     0,00%0       alffernet origin     mm - moscow mule     por     Alko     0,00%0       alffernet spice     pilsner 0,41     por     Alko     0,00%0       alto sibericos     speed fox     por     Alko     0,00%0       amaretto     welcome drink     Alko     0,00%0       amaretto     welcome drink     Alko     0,00%0       amaretto     welcome drink     Alko     0,00%0       aperol 0,041     desert 109,-kč     por     Dezerty     0,00%0                                                                                                    | predkrm          | black fox por              | Alko                               | 999,00%0  |  |  |  |  |  |  |  |  |  |  |
| absinth hills       cider       ks       Alko       999,00%0         absinth hills 0       flor de cana 5yo 0,041 por       Alko       999,00%0         airone 0,041       grog griotkovy       por       Alko       999,00%0         airone 0,041       grog griotkovy       por       Alko       999,00%0         airone spritz       grog griotkovy       por       Alko       999,00%0         airone spritz       grog griotkovy       por       Alko       999,00%0         al capone girl       martel vsop 0,041       por       Alko       999,00%0         ale bradley te       martel vsop 0,041       por       Alko       999,00%0         alffed grafter       mm - gin tonic       por       Alko       999,00%0         alfferent origin       mm - gin tonic       por       Alko       999,00%0         alfferent origin       mm - tullamore       por       Alko       999,00%0         alfferent spice       pilsner 0,41       por       Alko       999,00%0         alfferent spice       pilsner 0,41       por       Alko       999,00%0         alfferent spice       pilsner 0,41       por       Alko       999,00%0         amaretto       welcome drink                                                                                                    | aberdeen ang     | black fox shot por         | Alko                               | 0,00%00   |  |  |  |  |  |  |  |  |  |  |
| absinth hills 0       flor de cana 5yo 0,041 por       Aiko       0,00%0         airone 0,041       grog griotkowy por       Aiko       0,00%0         airone 0,041       grog griotkowy por       Aiko       0,00%0         airone spritz       grog rum por       Aiko       0,00%0         airone girl       martel vsop 0,041 por       Aiko       0,00%0         aicapone girl       martel vsop 0,041 por       Aiko       0,00%0         alce bradley te       martel vsop 0,041 por       Aiko       0,00%0         alfernet gratien (       mm - cuba libre por       Aiko       0,00%0         alffernet origin       mm - moscow mule por       Aiko       0,00%0         alffernet spice       pilsner 0,41 por       Aiko       0,00%0         alffernet spice       pilsner 0,41 por       Aiko       0,00%0         affernet spice       pilsner 0,41 por       Aiko       0,00%0         amaretto       welcome drink       Aiko       0,00%0         amaretto 0,041       cheesecake por       Dezerty       0,00%0         amaretto 0,041       desert 109,-kč por       Dezerty       0,00%0         aperol 0,041       desert 109,-kč por       Dezerty       0,00%0         aperol monin </td <td>absinth hills</td> <td>cider ks</td> <td>Alko</td> <td>999,00%00</td>                                                                                                    | absinth hills    | cider ks                   | Alko                               | 999,00%00 |  |  |  |  |  |  |  |  |  |  |
| airone     gold fox     por     Alko     999,00%0       airone 0,04I     grog griotkovy     por     Alko     999,00%0       airone spritz     grog rum     por     Alko     999,00%0       alcapone girl     martel vsop 0,04I     por     Alko     999,00%0       alcatone girl     martel vsop 0,04I     por     Alko     999,00%0       alcate bradley te     martini coctail     por     Alko     999,00%0       alffered gratien of     mm - cuba libre     por     Alko     999,00%0       alfferent origin     mm - spin tonic     por     Alko     999,00%0       alfferent origin     mm - tullamore     por     Alko     999,00%0       alfferent spice     pilsner 0,4I     por     Alko     999,00%0       alfferent spice     pilsner 0,4I     por     Alko     999,00%0       alfferent spice     pivo cerne     por     Alko     999,00%0       alfferent spice     pivo cerne     por     Alko     999,00%0       alfferent spice     pivo cerne     por     Alko     999,00%0       alfferent spice     pivo cerne     por     Alko     999,00%0       amaretto 0,04I     cheesecake     por     Dezerty     0,00%0       a                                                                                                    | absinth hills 0  | flor de cana 5yo 0,041 por | Alko                               | 0,00%00   |  |  |  |  |  |  |  |  |  |  |
| airone 0,041     grog griotkovy por     Alko       airone spritz     grog rum por     Alko       al capone girl     martel vsop 0,041 por     Alko       al capone girl     martel vsop 0,041 por     Alko       alec bradley te     martini coctail por     Alko       alfred graiten d     mm - cuba libre por     Alko       alffered rigin     mm - sin tonic por     Alko       alfferent origin     mm - tullamore por     Alko       alfferent origin     mm - tullamore por     Alko       alfferent spice     pilsner 0,41 por     Alko       pilsner 0,41 por     Alko     999,00%60       anaretto     speed fox <ppre>por     Alko       amaretto     speed fox<ppre>por     Alko       amaretto     cheesecake por     Dezerty       aperol 0,041     desert 109,-kč por     Dezerty       aperol nonin     desert 109,-kč por     Dezerty       aperol spritz     Cancel     Vše     Nic       1-5     US     Dezerty     Deserty</ppre></ppre>                                                                                                    | airone           | gold fox por               | Alko                               | 999,00%00 |  |  |  |  |  |  |  |  |  |  |
| airone spritz     grog rum     por     Alko     0,00%00       al capone girl     martel vsop 0,041     por     Alko     0,00%00       alec bradley te     martini coctail     por     Alko     0,00%00       alfred gratien of<br>altfernet     mm - cuba libre     por     Alko     0,00%00       altfernet     mm - cuba libre     por     Alko     0,00%00       altfernet     mm - gin tonic     por     Alko     0,00%00       altfernet origin     mm - tullamore     por     Alko     0,00%00       altfernet spice     pilsner 0,41     por     Alko     0,00%00       altos ibericos     speed foxx     por     Alko     0,00%00       amaretto     welcome drink     Alko     0,00%00       amaretto     welcome drink     Alko     0,00%00       andre sekt uni     coko dort     por     Dezerty     0,00%00       aperol 0,041     desert 109,-kč     por     Dezerty     0,00%00       aperol spritz     Cancel     Vše     Nic     OK                                                                                                    | airone 0,04I     | grog griotkovy por         | Alko                               | 999,00%00 |  |  |  |  |  |  |  |  |  |  |
| al capone girl       martel vsop 0,041 por       Alko       0,00%00         alfec bradley te       martini coctail por       Alko       999,00%00         alffernet origin       mm - cuba libre por       Alko       999,00%00         altfernet origin       mm - sin tonic por       Alko       999,00%00         altfernet origin       mm - tullamore por       Alko       999,00%00         altfernet origin       mm - tullamore por       Alko       999,00%00         altfernet spice       pilsner 0,41 por       Alko       999,00%00         altfernet spice       pilsner 0,41 por       Alko       999,00%00         altos ibericos       speed foxx por       Alko       999,00%00         amaretto       o.oko dort por       Dezerty       0,00%00         andre sekt uni       coko dort por       Dezerty       0,00%00         aperol 0,041       desert 109,-kč por       Dezerty       0,00%00         aperol monin       aperol spritz       desert 69,-kč por       Dezerty       0,00%00         41-5       tdecert 20, kč por       Dezerty       0,00%00       0,00%00         0,00%00       p99,00%00       0,00%00       0,00%00       0,00%00         1-5       tdecert 20, kč por                                                                                                    | airone spritz    | grog rum por               | Alko                               | 0,00%00   |  |  |  |  |  |  |  |  |  |  |
| alec bradley te       martini coctail por       Alko       999,00%0         alfferd gratien (       mm - cuba libre por       Alko       999,00%0         altfernet origin       mm - gin tonic por       Alko       999,00%0         altfernet origin       mm - tullamore por       Alko       999,00%0         altfernet origin       mm - tullamore por       Alko       999,00%0         altfernet spice       pilsner 0,41       por       Alko       999,00%0         altfernet spice       pilsner 0,41       por       Alko       999,00%0         altfernet spice       pilsner 0,41       por       Alko       999,00%0         altfernet spice       pilsner 0,41       por       Alko       999,00%0         altfernet spice       pilsner 0,41       por       Alko       999,00%0         altfernet spice       pilone drink       Alko       999,00%0       0,00%0         amaretto       speed foxx       por       Alko       999,00%0       0,00%0         amaretto 0,041       cheesecake       por       Dezerty       0,00%0       999,00%0       999,00%0         aperol nonin       desert 109,-kč       por       Dezerty       0,00%0       999,00%0       999,00%0       999,00%0                                                                                                    | al capone girl   | martel vsop 0,041 por      | Alko                               | 0,00%00   |  |  |  |  |  |  |  |  |  |  |
| alfred gratien of<br>alffernet       mm - cuba libre       por       Alko       999,00% 0         alffernet       mm - gin tonic       por       Alko       999,00% 0         altfernet origin       mm - moscow mule       por       Alko       999,00% 0         altfernet origin       mm - tullamore       por       Alko       999,00% 0         altfernet origin       mm - tullamore       por       Alko       999,00% 0         altfernet spice       pilsner 0,41       por       Alko       999,00% 0         altfernet spice       pivo cerne       por       Alko       999,00% 0         altos ibericos       speed foxx       por       Alko       0,00% 0         amaretto       welcome drink       Alko       0,00% 0         amaretto 0,044       cheesecake       por       Dezerty       0,00% 0         aperol 0,041       desert 109,-kč       por       Dezerty       0,00% 0         aperol nonin       desert 69,-kč       por       Dezerty       999,00% 0         aperol spritz       desert 69,-kč       por       Dezerty       999,00% 0         1-5       desert 69,-kč       por       Dezerty       999,00% 0         1-5       desert 69,-kč <t< td=""><td>alec bradley te</td><td>martini coctail por</td><td>Alko</td><td>999,00%00</td></t<>                                                                                                    | alec bradley te  | martini coctail por        | Alko                               | 999,00%00 |  |  |  |  |  |  |  |  |  |  |
| atternet       mm - gin tonic       por       Alko       999,00%0         atternet origin       mm - moscow mule       por       Alko       999,00%0         atternet origin       mm - tullamore       por       Alko       999,00%0         atternet origin       mm - tullamore       por       Alko       999,00%0         atternet spice       pilsner 0,41       por       Alko       999,00%0         atternet spice       pivo cerne       por       Alko       999,00%0         attos ibericos       speed foxx       por       Alko       0,00%0         amaretto       welcome drink       Alko       0,00%0       0,00%0         amaretto 0,04       cheesecake       por       Dezerty       0,00%0         andre sekt uni       coko dort       por       Dezerty       0,00%0         aperol 0,041       desert 109,-kč       por       Dezerty       0,00%0         aperol monin       desert 69,-kč       por       Dezerty       0,00%0         aperol spritz       Cancel       Vše       Nic       OK                                                                                                    | alfred gratien o | mm - cuba libre por        | Alko                               | 999,00%00 |  |  |  |  |  |  |  |  |  |  |
| atternet origin       mm - moscow mule       por       Alko       999,00%0         atternet origin       mm - tullamore       por       Alko       0,00%0         atternet spice       pilsner 0,41       por       Alko       999,00%0         atternet spice       pivo cerne       por       Alko       999,00%0         atternet spice       pivo cerne       por       Alko       999,00%0         attos ibericos       speed foxx       por       Alko       0,00%0         amaretto       welcome drink       Alko       999,00%0       0,00%0         amaretto 0,041       cheesecake       por       Dezerty       0,00%0         andre sekt uni       coko dort       por       Dezerty       0,00%0         aperol 0,041       desert 109,-kč       por       Dezerty       0,00%0         aperol monin       desert 69,-kč       por       Dezerty       999,00%0         aperol spritz       Cancel       Vše       Nic       OK       >         1-5       part mopen       Dezerty       por       por       por       por         1-5       por       Dezerty       por       por       por       por       por       por <t< td=""><td>altfernet</td><td>mm - gin tonic por</td><td>Alko</td><td>999,00%00</td></t<>                                                                                                    | altfernet        | mm - gin tonic por         | Alko                               | 999,00%00 |  |  |  |  |  |  |  |  |  |  |
| altfernet origin       mm - tullamore       por       Alko       0,00%0         altfernet spice       pilsner 0,41       por       Alko       999,00%0         altfernet spice       pivo cerne       por       Alko       999,00%0         altos ibericos       speed foxx       por       Alko       999,00%0         amaretto       welcome drink       Alko       999,00%0       0,00%0         amaretto 0,041       cheesecake       por       Dezerty       0,00%0         andre sekt uni       coko dort       por       Dezerty       0,00%0         aperol 0,041       desert 109,-kč       por       Dezerty       0,00%0         aperol spritz       desert 69,-kč       por       Dezerty       999,00%0         desert 70, kč       por       Dezerty       999,00%0       999,00%0         1-5       desert 69,-kč       por       Dezerty       999,00%0       999,00%0       999,00%0       999,00%0         1-5       desert 70, kč       por       Dezerty       0,00%0       999,00%0       999,00%0       999,00%0       999,00%0       999,00%0       999,00%0       999,00%0       999,00%0       999,00%0       999,00%0       999,00%0       999,00%0       999,00%0                                                                                                    | altfernet origin | mm - moscow mule por       | Alko                               | 999,00%00 |  |  |  |  |  |  |  |  |  |  |
| altfernet spice     pilsner 0,4l     por     Alko     piyo cerne     por       altfernet spice     pivo cerne     por     Alko     0,00%0       altos ibericos     speed foxx     por     Alko     0,00%0       amaretto     welcome drink     Alko     0,00%0       amaretto 0,04i     cheesecake     por     Dezerty       andre sekt uni     coko dort     por     Dezerty       aperol 0,04i     desert 109,-kč     por     Dezerty       aperol lt     desert 69,-kč     por     Dezerty       aperol spritz     Cancel     Vše     Nic     OK                                                                                                    | altfernet origin | mm - tullamore por         | Alko                               | 0,00%00   |  |  |  |  |  |  |  |  |  |  |
| altfernet spice       pivo cerne       por       Alko       0,00%0         altos ibericos       speed foxx       por       Alko       0,00%0         amaretto       welcome drink       Alko       0,00%0       0,00%0         amaretto 0,04i       cheesecake       por       Dezerty       0,00%0         andre sekt uni       coko dort       por       Dezerty       0,00%0         aperol 0,04i       desert 109,-kč       por       Dezerty       0,00%0         aperol nonin       aperol spritz       desert 69,-kč       por       Dezerty       0,00%0         41-5       Cancel       Vše       Nic       OK       >                                                                                                    | altfernet spice  | pilsner 0,4l por           | Alko                               | 999,00%00 |  |  |  |  |  |  |  |  |  |  |
| altos ibericos<br>amaretto<br>amaretto<br>amaretto<br>amaretto 0,04i<br>andre sekt uni<br>aperol 0,04i<br>aperol 0,04i<br>aperol nonin<br>aperol spritz       speed foxx       por       Alko       999,00%0         Alko       Alko       0,00%0       999,00%0       0,00%0       999,00%0       0,00%0         Andre sekt uni<br>aperol 0,04i<br>aperol 0,04i<br>aperol nonin<br>aperol spritz       coko dort       por       Dezerty       0,00%0       4,79%0       0,00%0         Alko       desert 109,-kč       por       Dezerty       0,00%0       999,00%0       999,00%0         Alko       desert 69,-kč       por       Dezerty       0,00%0       999,00%0       999,00%0         Alko       desert 69,-kč       por       Dezerty       0,00%0       999,00%0       999,00%0       999,00%0       999,00%0       999,00%0       999,00%0       999,00%0       999,00%0       999,00%0       999,00%0       999,00%0       999,00%0       999,00%0       999,00%0       999,00%0       999,00%0       999,00%0       999,00%0       999,00%0       999,00%0       999,00%0       999,00%0       900,00%0       900,00%0       900,00%0       900,00%0       900,00%0       900,00%0       900,00%0       900,00%0       900,00%0       900,00%0       900,00%0       900,00%0       900,00%0       900,00%0       900,00%0       <                                                                                                    | altfernet spice  | pivo cerne por             | Alko                               | 0,00%00   |  |  |  |  |  |  |  |  |  |  |
| amaretto     welcome drink     Alko     999,00%0       amaretto 0,04i     cheesecake     por     Dezerty     0,00%0       andre sekt uni     coko dort     por     Dezerty     0,00%0       aperol 0,04i     desert 109,-kč     por     Dezerty     0,00%0       aperol 1t     desert 119,-kč     por     Dezerty     0,00%0       aperol spritz     desert 69,-kč     por     Dezerty     999,00%0        decort 70, kč     por     Dezerty     0,00%0       1-5      Nic     OK     >                                                                                                    | altos ibericos   | speed foxx por             | Alko                               | 0,00%00   |  |  |  |  |  |  |  |  |  |  |
| amaretto 0,04     cheesecake     por     Dezerty     0,00%0       andre sekt uni     coko dort     por     Dezerty     0,00%0       aperol 0,041     desert 109,-kč     por     Dezerty     0,00%0       aperol 0,041     desert 119,-kč     por     Dezerty     0,00%0       aperol nonin     desert 69,-kč     por     Dezerty     0,00%0       aperol spritz     cancel     Vše     Nic     OK                                                                                                    | amaretto         | welcome drink              | Alko                               | 999,00%00 |  |  |  |  |  |  |  |  |  |  |
| andre sekt uni<br>aperol 0,04l<br>aperol 0,04l<br>aperol 0,04l<br>aperol nonin<br>aperol spritz     coko dort     por     Dezerty     4,79% 0       desert 109,-kč     por     Dezerty     0,00% 0       desert 119,-kč     por     Dezerty     99,00% 0       desert 69,-kč     por     Dezerty     99,00% 0       desert 70, kč     por     Dezerty     99,00% 0       1-5     Vše     Nic     OK                                                                                                    | amaretto 0,04    | cheesecake por             | Dezerty                            | 0,00%00   |  |  |  |  |  |  |  |  |  |  |
| aperol 0,041     desert 109,-kč por     Dezerty     0,00%0       aperol It     desert 119,-kč por     Dezerty     999,00%0       aperol spritz     desert 69,-kč por     Dezerty     999,00%0        Cancel     Vše     Nic     OK                                                                                                    | andre sekt uni   | coko dort por              | Dezerty                            | 4,79%)0   |  |  |  |  |  |  |  |  |  |  |
| aperol lt     desert 119,-kč por     Dezerty     999,00%0       aperol monin     desert 69,-kč por     Dezerty     999,00%0       aperol spritz     desert 70,-kč por     Dezerty     999,00%0        Cancel     Vše     Nic     OK                                                                                                    | aperol 0,04I     | desert 109,-kč por         | Dezerty                            | 0,00%00   |  |  |  |  |  |  |  |  |  |  |
| aperol monin<br>aperol spritz     desert 69,-kč por<br>desert 70, kč por<br>Cancel     Dezerty     999,00%0<br>0,00%0       Cancel     Vše     Nic     OK                                                                                                    | aperol It        | desert 119,-kč por         | Dezerty                            | 999,00%00 |  |  |  |  |  |  |  |  |  |  |
| aperol spritz<br>Cancel Vše Nic OK el OK el OK                                                                                                    | aperol monin     | desert 69,-kč por          | Dezerty                            | 999,00%00 |  |  |  |  |  |  |  |  |  |  |
| Cancel Vše Nic OK                                                                                                    | aperol spritz    | decet 70 kč por            | Dozotty                            | 0,00%00 🗸 |  |  |  |  |  |  |  |  |  |  |
| 1-5 el OK                                                                                                    | <                | Cancel Vše                 | Nic OK                             | >         |  |  |  |  |  |  |  |  |  |  |
|                                                                                                    | 1-5              |                            |                                    | el OK     |  |  |  |  |  |  |  |  |  |  |
|                                                                                                    | 4                | јасук кварск               |                                    |           |  |  |  |  |  |  |  |  |  |  |

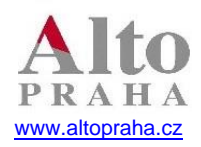

# FoodMan

#### Software s více než 25letou zkušeností

## 4. Nastavení DPH u skupin

### 4.1. Vzorníky / Skupiny karet

FoodMan 2020-04-26 33C 71 - HLAVNÍ SKLAD (-71) \*\*SUPERVISOR\*1\* \food600.ini CZ m:\d\_stod\

| Receptury | Odpočty           | Pohyby             | Opravy          | Hledání            | Sestavy          | Vzorníky                                                                       | Ostatní                                                                                                    | Sklad                        | Koned | c |             |     |              |           |                |
|-----------|-------------------|--------------------|-----------------|--------------------|------------------|--------------------------------------------------------------------------------|----------------------------------------------------------------------------------------------------|------------------------------|-------|---|-------------|-----|--------------|-----------|----------------|
| Kalkulace | Externí<br>příjem | f<br>Interní výdej | Odpoče<br>dávek | t Intern<br>přijem | í Odpo<br>poklad | Sklado<br>Prodeji<br>Umístě<br>Umístě<br>Skupin<br>Dodavi<br>Převod<br>Stav na | vé karty<br>ní ceny<br>éní na pokl<br>éní druhů r<br>n <mark>y karet</mark><br>atelé,odbě<br>Iní tabulka<br>a skladě | ladny<br>na pokla<br>iratelé | adny  |   | lejní<br>ny | EDI | <b>R</b> INI | Odhlášení | Konec<br>práce |

4.2. Ve skupinách si budete muset pravděpodobně přidat nebo upravit skupiny pro různé druhy piva, například skupiny "Pivo točené", "Pivo lahvové". Založení provedeme přes tlačítko *Přidej*, úpravu přes tlačítko *Oprav*.

| 🔀 Skupiny karet a kalkulaci |            |       |          |              |        |              |                              |       |       |       |       |         | ×                 |   |  |
|-----------------------------|------------|-------|----------|--------------|--------|--------------|------------------------------|-------|-------|-------|-------|---------|-------------------|---|--|
| H'adanie:                   |            |       |          |              |        |              | Druh receptur Druh středisek |       |       |       |       |         | 🗌 Druh hl. skladu |   |  |
| Fildej                      | Skupina    | spart | spartkas | stred        | skl    | kalk         | dan01                        | dan02 | dan03 | dan04 | dan05 | Poradie |                   | ^ |  |
| Oprav                       | 38 obaly   |       |          | $\checkmark$ | $\sim$ | $\sim$       | 1,000                        | 1,000 | 1,000 | 1,000 | 1,000 | 0       |                   | - |  |
|                             | Alko       | N     |          |              |        | $\checkmark$ | 1,210                        | 1,210 | 1,210 | 1,210 | 1,210 | 0       |                   |   |  |
| Smaž                        | Dezerty    | J     |          |              |        | $\leq$       | 1,150                        | 1,150 | 1,150 | 1,150 | 1,150 | 0       |                   | - |  |
|                             | Koktejly   | N     |          |              |        | $\leq$       | 1,210                        | 1,210 | 1,210 | 1,210 | 1,210 | 0       |                   |   |  |
| DPH                         | Kompenzace |       |          |              |        | $\checkmark$ | 1,210                        | 1,210 | 1,210 | 1,210 | 1,210 | 0       |                   |   |  |
|                             | Nabiti     |       | NAB      |              |        | $\checkmark$ | 1,210                        | 1,210 | 1,210 | 1,210 | 1,210 | 0       |                   | _ |  |
| O Výpočty                   | Nealko     | N     |          |              |        | $\checkmark$ | 1,150                        | 1,150 | 1,150 | 1,150 | 1,150 | 0       |                   |   |  |
| <ul> <li>Jazyky</li> </ul>  | Pivo       | N     |          |              |        | $\checkmark$ | 1,210                        | 1,210 | 1,210 | 1,210 | 1,210 | 0       |                   | _ |  |
|                             | Příllohy   | JV    |          |              |        | $\checkmark$ | 1,150                        | 1,150 | 1,150 | 1,150 | 1,150 | 0       |                   | _ |  |
|                             | Ryby       | JV    |          |              |        | $\checkmark$ | 1,150                        | 1,150 | 1,150 | 1,150 | 1,150 | 0       |                   | _ |  |
| 1.5                         | Teple n.   | N     |          |              |        | $\checkmark$ | 1,150                        | 1,150 | 1,150 | 1,150 | 1,150 | 0       |                   | _ |  |
|                             | Texty      |       | NPR      |              |        | $\checkmark$ | 1,150                        | 1,150 | 1,150 | 1,150 | 1,150 | 0       |                   | _ |  |
|                             | Vepřové    | JV    |          |              |        | $\checkmark$ | 1,150                        | 1,150 | 1,150 | 1,150 | 1,150 | 0       |                   | _ |  |
|                             | Vino       | N     |          |              |        | $\checkmark$ | 1,210                        | 1,210 | 1,210 | 1,210 | 1,210 | 0       |                   | _ |  |
|                             | akce       |       |          |              |        | $\checkmark$ | 1,210                        | 1,210 | 1,210 | 1,210 | 1,210 | 0       |                   | _ |  |
|                             | bezmase    |       |          |              |        | $\checkmark$ | 1,150                        | 1,150 | 1,150 | 1,150 | 1,150 | 0       |                   | _ |  |
|                             | club JL    |       |          |              |        | $\checkmark$ | 1,150                        | 1,150 | 1,150 | 1,150 | 1,150 | 0       |                   | _ |  |
|                             | cognac     |       |          |              |        | $\leq$       | 1,210                        | 1,210 | 1,210 | 1,210 | 1,210 | 0       |                   | _ |  |
|                             | destilaty  |       |          |              |        | $\leq$       | 1,210                        | 1,210 | 1,210 | 1,210 | 1,210 | 0       |                   | _ |  |
| Cancel                      | doutniky   |       |          |              |        | $\checkmark$ | 1,210                        | 1,210 | 1,210 | 1,210 | 1,210 | 0       |                   | ~ |  |
|                             | <          |       |          |              |        |              |                              |       |       |       |       |         | >                 | • |  |

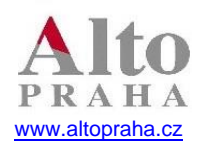

4.3. V dalším kroku změníme DPH u stávajících skupin. Stačí kliknout na název skupiny, zvolit tlačítko *Oprav*, odškrtnout "fajfku" Stejná sazba pro všechny hladiny a v příslušných hladinách zvolených pro prodej tady a s sebou nastavit správnou sazbu.

| 🔀 Skupina               |                            |        |          |        |                |               |                 | 23 |
|-------------------------|----------------------------|--------|----------|--------|----------------|---------------|-----------------|----|
| Druh Nealko             | 102                        | DPH    | Jazykové | mutace | Výpočty Umístě |               | ní Práva na dru | uh |
| Spart N                 | Spart pro kasy             | Sazb   | a DPH :  |        | 🗌 Stejná       | i sazba pro v | všechny hladiny |    |
| Druh receptur           | Obyčejná kalkulace         |        |          |        |                |               | 01-40           |    |
| Druh středisek          | OMenu                      | 01     | 1,15 🗸   | 11 1,1 | 5 21           | 1,15 ~        | 31 1,15 ~       |    |
|                         | ◯ Fastfood menu            | 02     | 1,15 🗸   | 12 1,1 | 5~ 22          | 1,15 ~        | 32 1,15 ~       |    |
| 🗌 Druh hl. skladu       | ○ Variace                  | 03     | 1,15 🗸   | 13 1,1 | 5 ~ 23         | 1,15 ~        | 33 1,15 ~       |    |
|                         | ⊖ volná cena               | 04     | 1,15 🗸   | 14 1,1 | 5 ~ 24         | 1,15 ~        | 34 1,15 ~       |    |
| Dotace                  | 0                          | 05     | 1,15 ~   | 15 1,1 | 5 ~ 25         | 1,15 ~        | 35 1,15 ~       |    |
|                         |                            | 06     | 1,15 ~   | 16 1,1 | 5 ~ 26         | 1,15 ~        | 36 1,15 ~       |    |
| Spočítavať na bonoch    | Pořadí 0 🚖                 | 07     | 1,15 ~   | 17 1,1 | 5 ~ 27         | 1,15 ~        | 37 1,15 ~       |    |
| Samozdanenie            |                            | 08     | 1,15 ~   | 18 1,1 | 5 ~ 28         | 1,15 ~        | 38 1,15 ~       |    |
| _                       | 09                         | 1,15 ~ | 19 1,1   | 5 ~ 29 | 1,15 ~         | 39 1,15 ~     |                 |    |
| Percento prekročiteľnos | ti referenčnej ceny 0,00 % | 10     | 1,15 🗸   | 20 1,1 | 5 ~ 30         | 1,15 ~        | 40 1,15 ~       |    |
| Cancel                  | ОК                         |        |          |        |                |               |                 |    |

# 5. Zařazení receptur do správné skupiny

## 5.1. Vzorníky / skladové karty

FoodMan 2020-04-26 33C 71 - HLAVNÍ SKLAD (-71) \*\*SUPERVISOR\*1\* \food600.ini CZ m:\d\_stod\

| Receptur | y Odpočty           | Pohyby      | Opravy             | Hledání            | Sestavy          | Vzorníky                             | Ostatní                                             | Sklad             | Konec |             |     |           |  |
|----------|---------------------|-------------|--------------------|--------------------|------------------|--------------------------------------|-----------------------------------------------------|-------------------|-------|-------------|-----|-----------|--|
| Kalkulad | e Externí<br>příjem | nterní výde | ej Odpoče<br>dávek | t Intern<br>příjem | í Odpo<br>poklad | Sklado<br>Prodej<br>Umístě<br>Umístě | vé karty<br>ní ceny<br>ění na pok<br>ění druhů i    | ladny<br>na pokla | ıdny  | lejní<br>hy | EDI | Odhlášení |  |
|          |                     |             |                    |                    |                  | Skupin<br>Dodav<br>Převod<br>Stav na | ny karet<br>ratelé, odbě<br>dní tabulka<br>a skladě | ératelé           |       |             |     |           |  |

Konec práce

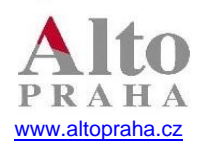

5.2. Najít nebo vyfiltrovat recepturu, u které chceme změnit zařazení do skupiny a tím i DPH. Následně přes tlačítko Podrobnosti mohu upravit druh receptur na správný.

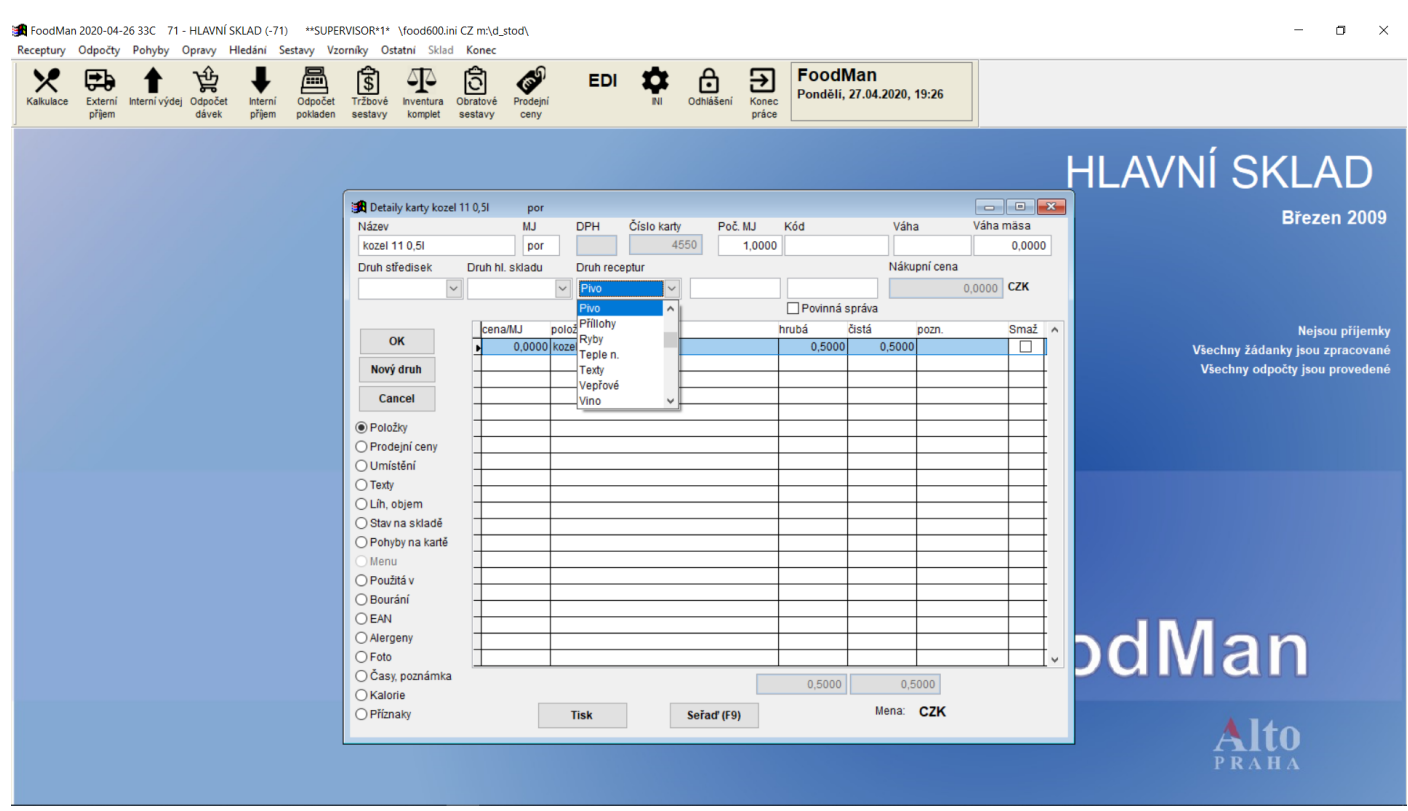

Pokud máte propojení na recepci, pokračujte, prosím, do manuálu na nastavení propojení s recepčním softwarem.